# PAS À PAS SÉLECTION DES JOUETS DE NOËL VIA LE SITE DU CIE WWW.CIEBOURSE.FR - À PARTIR DE JUIN 2023

1 – IDENTIFIEZ VOUS : indiquez votre numéro d'adhérent dans login et renseigner votre mot de passe pour vous connecter

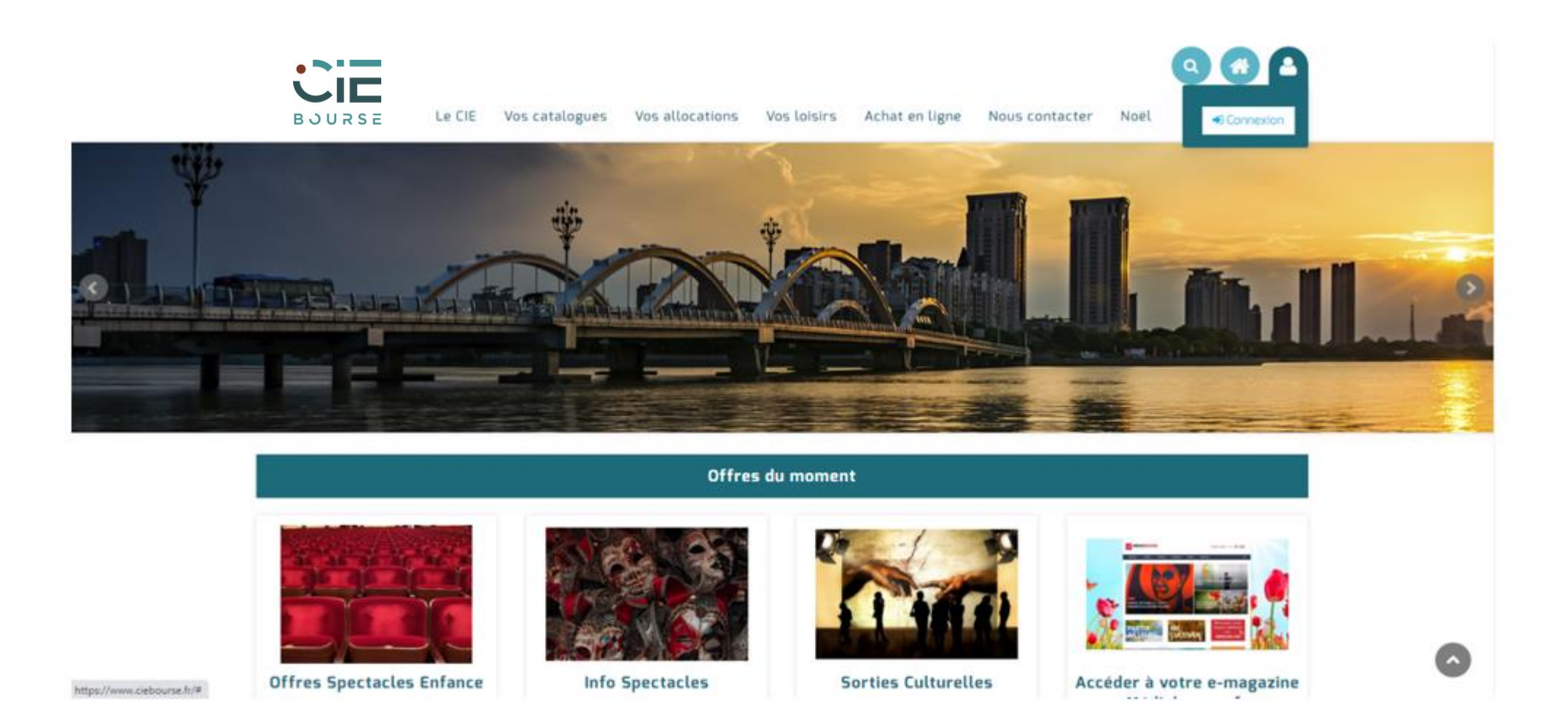

# 2 – ACCÈS À LA LISTE DES JOUETS : cliquez sur le menu « Noël » puis « Sélection jouets Noël 2023»

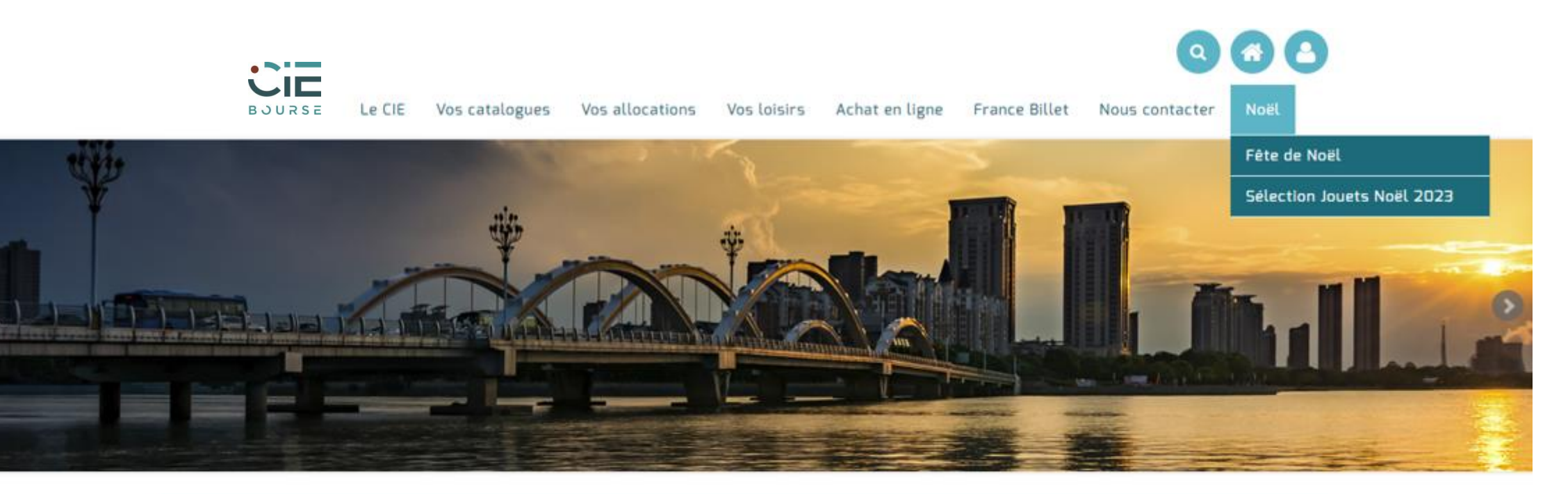

#### Offres du moment

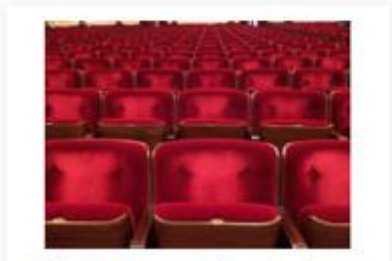

**Offres Spectacles Enfance** 

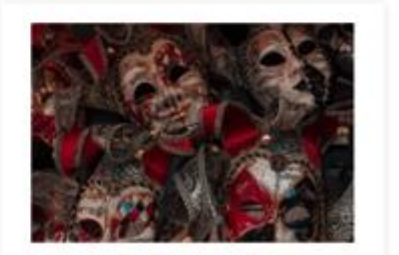

Info Spectacles

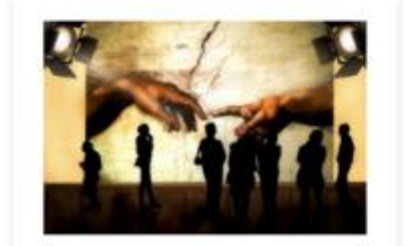

Sorties Culturelles

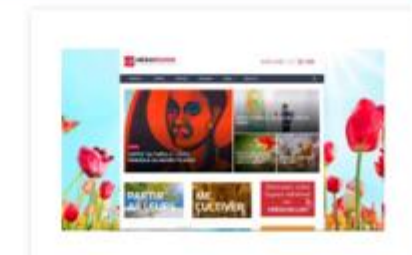

Accéder à votre e-magazine

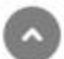

**3 - VÉRIFICATION DE L'ADRESSE E-MAIL** : tapez ou validez l'adresse e-mail pour recevoir la confirmation de commande, après la date butoir. Puis cliquez sur « Continuez »

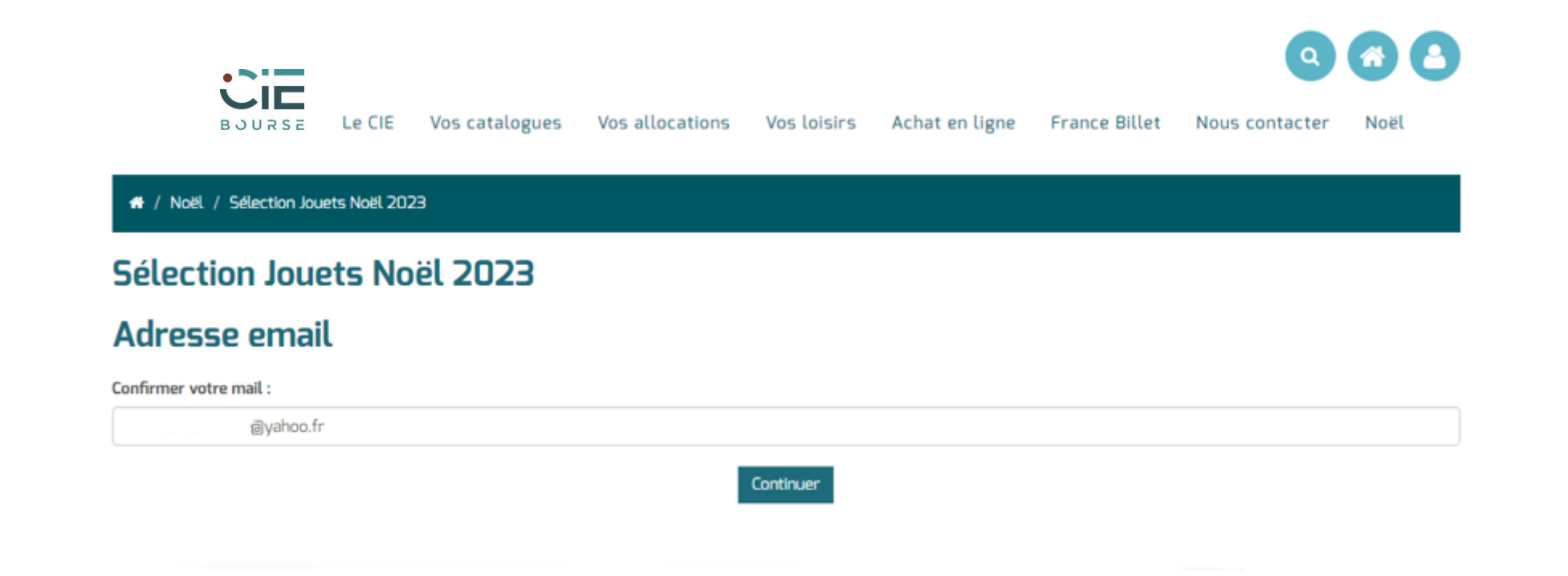

**4 - CHOIX DU JOUET PAR ENFANT :** cliquez sur « Action » pour sélectionner l'article pour l'enfant concerné et répétez cette opération pour chaque enfant. Cliquez sur l'image du jouet pour l'agrandir.

## NOËL 2023 . À vos commandes !

Pour 2023, la fête de noël du CIE Bourse se déroulera au Parc Astérix.

Malheureusement, suite à des problèmes organisationnels propres au Parc Astérix, nous n'aurons pas la chance de vous y accueillir pour notre traditionnelle distribution de jouets.

Cependant, chaque enfant concerné pourra bénéficier d'un chèque cadeau sous réserve que le parent adhérent en ait fait la commande sur le site du CIE avant le 15 aout 2023.

Et comme à l'accoutumé, pour que ce moment soit partagé, la Commission Enfance a décidé d'inviter les fratries (jusqu'à 18 ans) pour profiter de cette journée exceptionnelle organisée rien que pour vous.

#### PETITS RAPPELS :

#### Les enfants bénéficiaires d'un bon cadeau sont :

Les enfants nés et déclarés au CIE Bourse entre le 01/01/2008 et le 15/04/2023, dont l'un des parents est salarié au 15/04/2023, dans une entreprise adhérente au CIE Bourse, et qui sera présent dans les effectifs du CIE Bourse au moment de la fête de Noël du CIE Bourse.

Les enfants nés et non-inscrits dans votre fiche personnelle au 15 avril 2023 ne pourront pas bénéficier de l'Arbre de Noël.

Sans commande de votre part sur le site du CIE Bourse au 15 août 2023, aucun chèque cadeau ne pourra être attribué

Correspondant : Marie-Ange - 01 40 13 56 60 - enfance@ciebourse.com

### Attributions disponibles

| Nom | Prénom | Date de naissance | Article attribué | Action |
|-----|--------|-------------------|------------------|--------|
|     |        |                   |                  | ۹      |

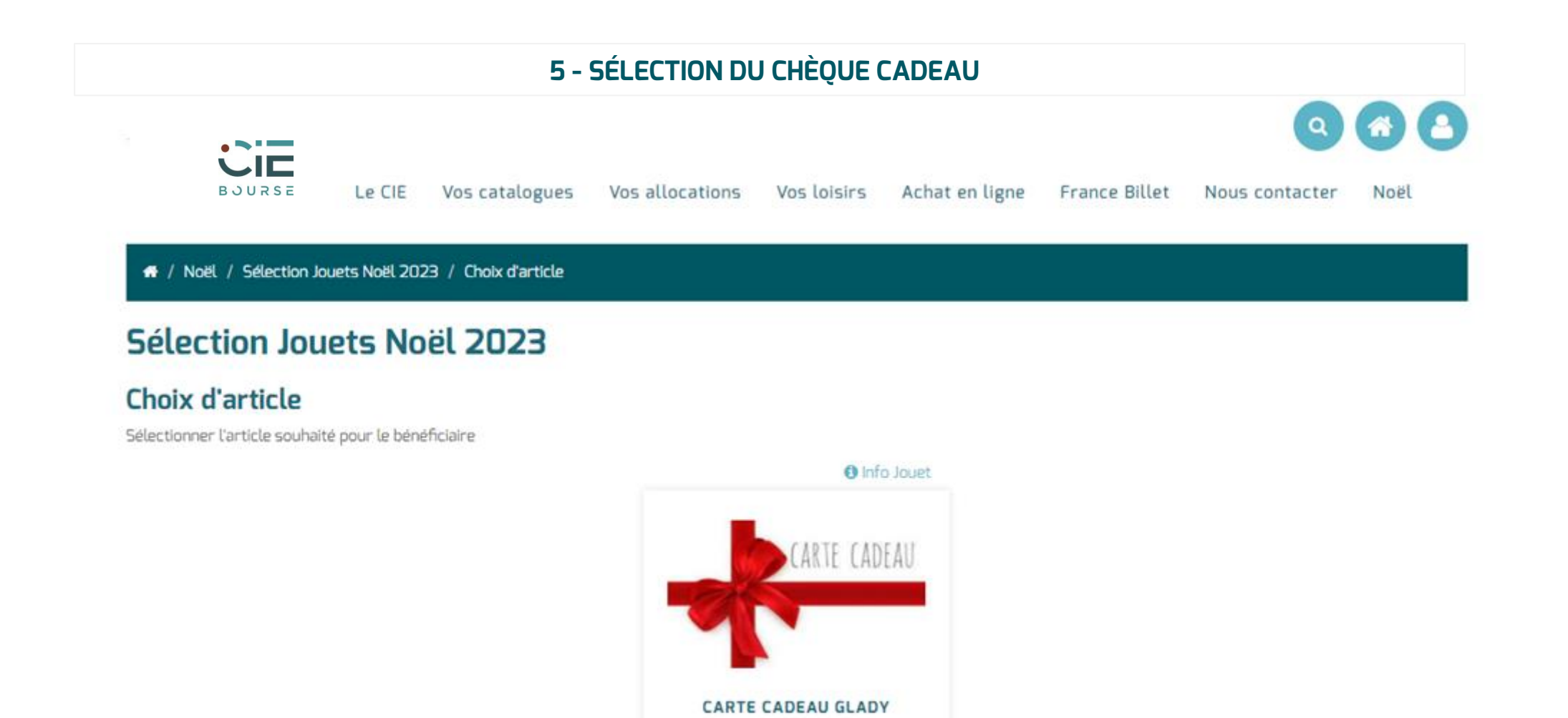

🗙 Je ne sélectionne aucun article

6 - VÉRIFICATION DU JOUET ATTRIBUÉ : après l'étape précédente, vous pouvez visualiser votre sélection de l'article dans « Article attribué »

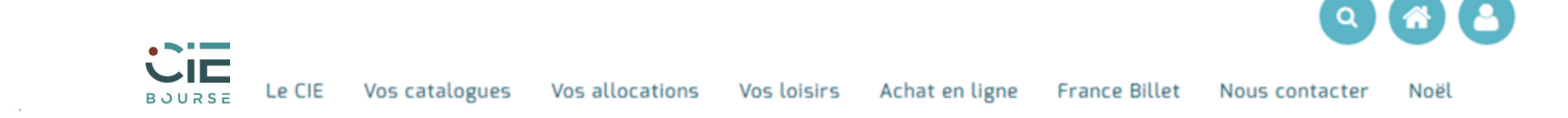

#### A / Noël / Sélection Jouets Noël 2023

## Sélection Jouets Noël 2023

#### Information

Bonjour,

Nous avons bien pris en compte votre commande. Cette dernière est modifiable jusqu'au 15 août 2023. Après cette date un e-mail de confirmation définitif vous sera envoyé.

Cordialement, Pôle Enfance

## Enregistrement du choix d'article

Votre choix a bien été enregistré.

Un e-mail de confirmation de votre commande vous sera envoyé les jours suivants après la date butoir, sur l'adresse que vous aurez renseignée au préalable à l'étape 3.